## **Cloud Systemes**

In the AIO CREATOR NEO Device Manager there are three different Tabs. *Gateways, Device* and *Cloud Systems*. In the Tab Cloud Systems, you can connect various cloud-based systems and devices to AIO CREATOR NEO. In order to connect Cloud Devices and Cloud Systems you have to set up the cloud access in the corresponding original system first, so that you have access data available. To use Cloud Systems valid mediola cloud services a required too.

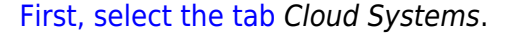

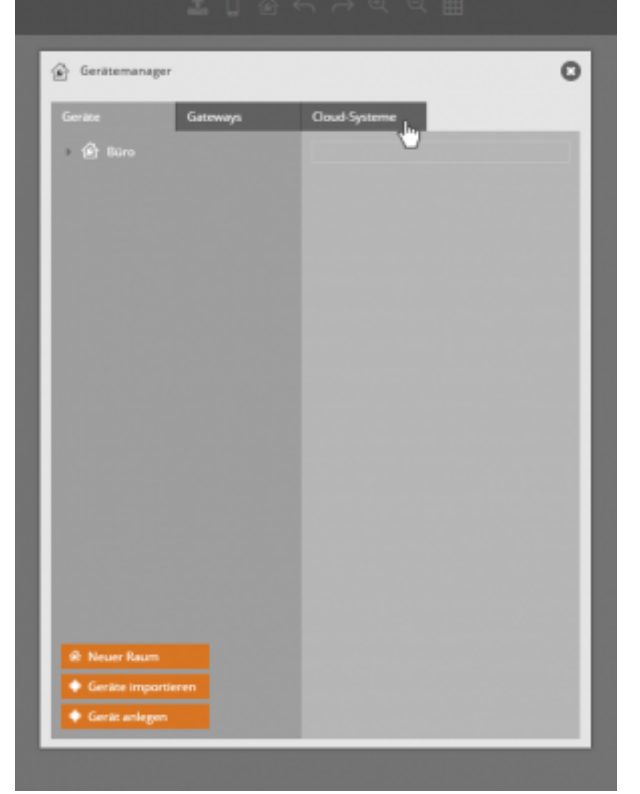

| 🙆 Gerätemanaj   | jer                                           | 0        |
|-----------------|-----------------------------------------------|----------|
| Geräte          | Gateways Cloud-Systeme                        |          |
| Melden Sie zuni | chat Ihr mediola-Konto am Cloud-Services-Serv | rer an:  |
| mediola-Konte   |                                               |          |
| Benutzer        | TEST Brediola.com                             |          |
| Passwort        |                                               |          |
| Cloud-Service   | Server                                        |          |
|                 | cloud.mediala.com                             |          |
|                 | 443                                           |          |
|                 |                                               | Anmelden |
|                 |                                               |          |
|                 |                                               |          |
|                 |                                               |          |
|                 |                                               |          |
|                 |                                               |          |
|                 |                                               |          |
|                 |                                               |          |
|                 |                                               |          |
|                 |                                               |          |
|                 |                                               |          |
|                 |                                               |          |
|                 |                                               |          |
|                 |                                               |          |
|                 |                                               |          |

Log in with your mediola account.

|          | ± D @                                   | ← → @ 0                | € ⊞                               |     |
|----------|-----------------------------------------|------------------------|-----------------------------------|-----|
| Gerater  | nanager                                 |                        |                                   | 0   |
| Gerate   | Gateways                                | Gaul-Systeme           |                                   | - 8 |
| Die Oese | <b>d Services fü</b> r dieses Konto lau | den am 14.85.2820 23:5 | Ø ab.                             |     |
|          | lvideon                                 |                        |                                   |     |
|          | Netatmo                                 |                        |                                   |     |
|          | OpenWeatherMap                          |                        |                                   |     |
|          | OSRAM Lightify                          |                        |                                   |     |
|          | Philips Hue                             |                        | <ul> <li>Genite Import</li> </ul> |     |
|          | Somfy                                   |                        |                                   |     |
|          |                                         |                        |                                   | 11  |
|          |                                         |                        |                                   | 11  |
|          |                                         |                        |                                   | 18  |
|          |                                         |                        |                                   | 18  |
|          |                                         |                        |                                   | 11  |
|          |                                         |                        |                                   |     |
|          |                                         |                        |                                   |     |
|          |                                         |                        |                                   |     |

Select the system you want to integrate.

| 🙆 Gerätem | anager O                       |
|-----------|--------------------------------|
| Geräte    | Gatewaya Goud Systeme          |
| •         | PHILIPS hue                    |
|           | Deutsch ~                      |
|           | Anmelden                       |
|           | E-Matl*<br>TEST@mediola.com    |
| •         | Passwort*                      |
|           | Anmelden                       |
|           | Legen Sie ein Konto an<br>oder |
|           | G mit Google anmelden          |
|           |                                |
|           | PHILIPS                        |

Now log in with the access data of the respective cloud system and click Login .

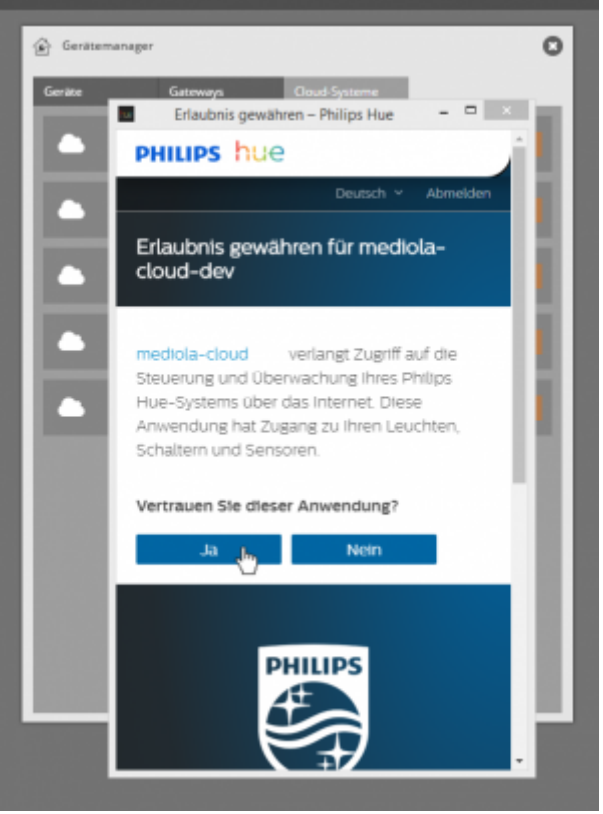

Please grant access to your account.

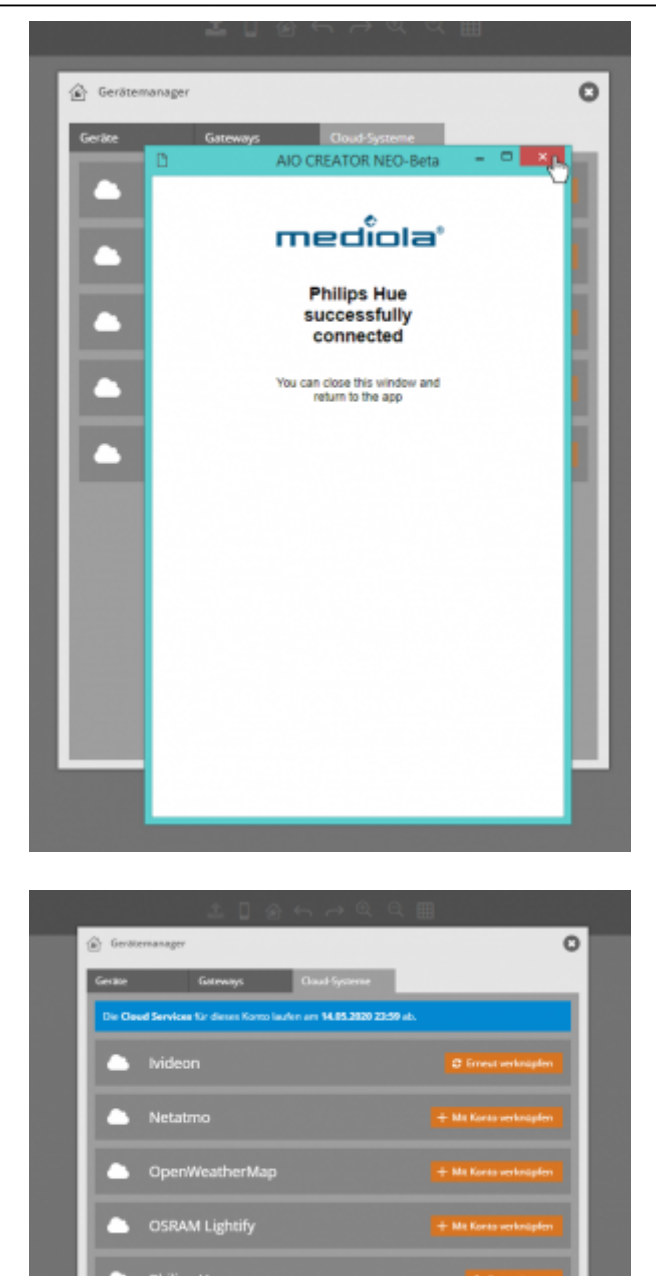

Then close the window.

You can integrate the devices into NEO via cloud now. Click on Import Devices.

| 🙆 Gerätemanager               |              |         |                        |             |   | 0  |
|-------------------------------|--------------|---------|------------------------|-------------|---|----|
| Geräte                        | Gateways     | 0       | loud-Systeme           |             | _ | -1 |
| Die folgenden Gerät           | e können aus | dem Mod | ul <u>Philipa H</u> ue | g importier |   |    |
| Hue white 1<br>dimmable light |              |         |                        |             |   |    |
| Roum Philips Hue              |              |         |                        |             |   |    |
| Importieren L                 |              |         |                        |             |   |    |
|                               |              |         |                        |             |   |    |
|                               |              |         |                        |             |   |    |
|                               |              |         |                        |             |   |    |
|                               |              |         |                        |             |   |    |
|                               |              |         |                        |             |   |    |
|                               |              |         |                        |             |   |    |
|                               |              |         |                        |             |   |    |
|                               |              |         |                        |             |   |    |
|                               |              |         |                        |             |   |    |

You can now select (tick) the devices you want to import. Click on Import .

| Gerätemanager                                        | 0                                                                                                    |
|------------------------------------------------------|----------------------------------------------------------------------------------------------------|
| Gerike Gateways                                      | Coud-Systeme<br>Ensatellungen für dien Export in die<br>medicale Cloud:<br>Man exportiert werden<br>Altas<br>Üternehmen |
| Neuer Raum     Geräte impartieren     Geräte anlegen |                                                                                                    |

Afterwards your devices will be imported. They are listed in the Device Manager.

Last update: 2019/10/29 en:creator:ui-menu-devicemanager-cloud-systems http://doku.mediola.com/doku.php?id=en:creator:ui-menu-devicemanager-cloud-systems 15:34

From: http://doku.mediola.com/ - **Dokumentationen** 

Permanent link: http://doku.mediola.com/doku.php?id=en:creator:ui-menu-devicemana ger-cloud-systems

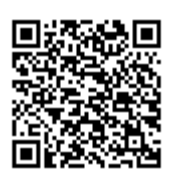

Last update: 2019/10/29 15:34